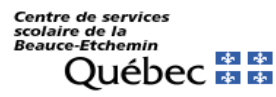

Wireless or Wi-Fi connection – Android

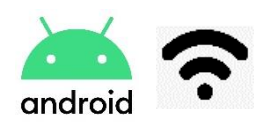

This document is available to help you configure different devices, such as Android cell phones and tablets.

It is not possible to give you a setup procedure for every device. These instructions may not apply exactly to your device, but will serve as a guide.

Possible Icons Representing Wireless (Wi-Fi) Connection:

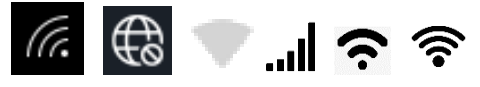

## Android

Here is the path to follow for your Android phone or tablet: Settings -> Wi-Fi

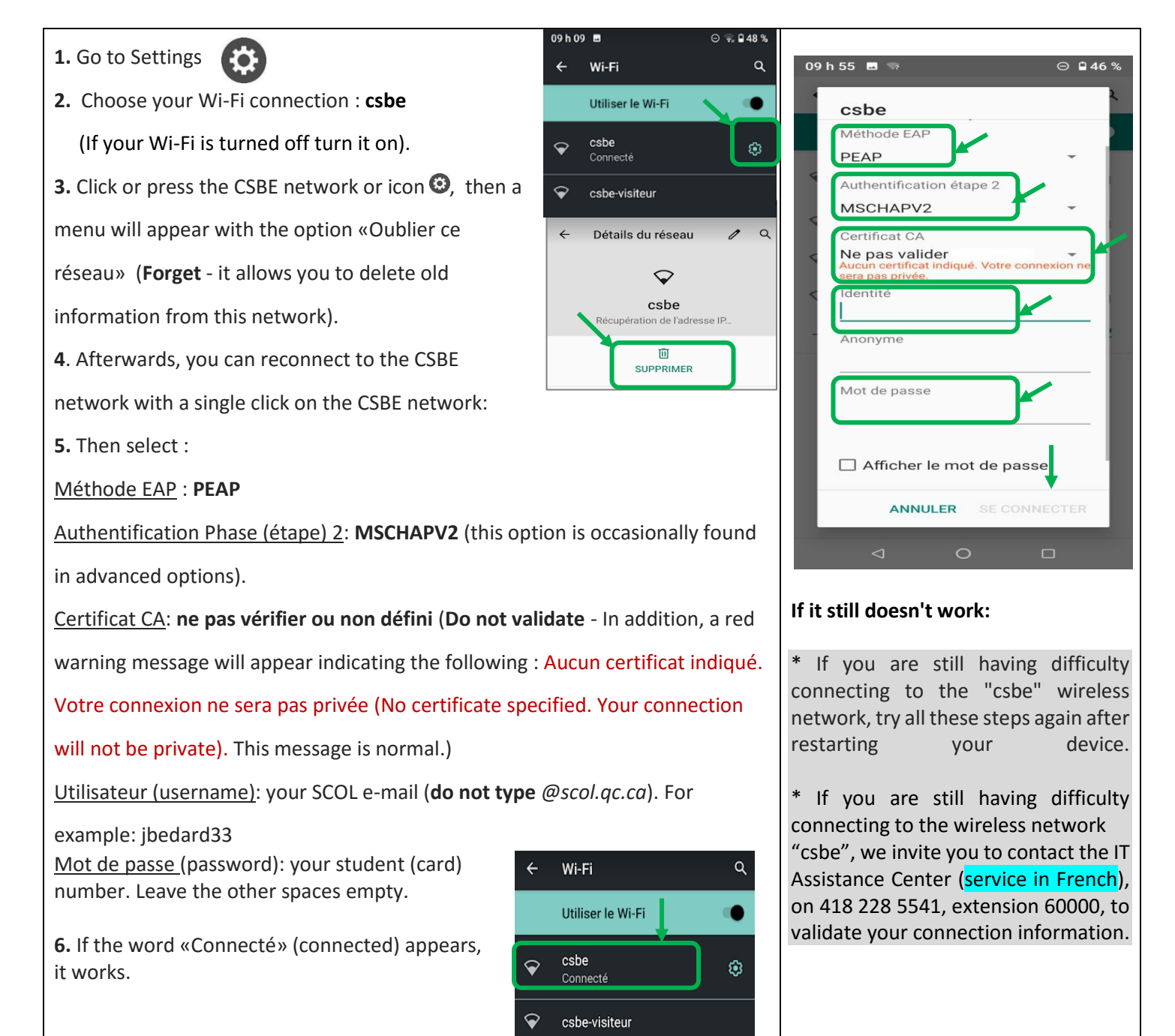